# SurgicalFundamentals.Org Purchasing Guide

## **TABLE OF CONTENTS**

| HOW TO PURCHASE                                                                                                    | 2                                   |
|----------------------------------------------------------------------------------------------------|-------------------------------------|
| Create a Store Account<br>Place an Order                                                                                                    | 2<br>3                              |
| HOW TO ASSIGN VOUCHERS                                                                                                    | 5                                   |
| Assign a Voucher                                                                                                    | 5                                   |
| HOW TO VIEW INVOICES AND RECEIPTS                                                                                                    | 7                                   |
| VIEW A INVOICE/RECEIPT                                                                                                    | 7                                   |
|                                                                                                    |                                     |
| FREQUENTLY ASKED QUESTIONS                                                                                                    | 8                                   |
| FREQUENTLY ASKED QUESTIONS I ONLY SEE FUSE PRODUCTS. HOW DO I FIND FES PRODUCTS AVAILABLE FOR PURCHASE?                                                                                                    | <b>8</b>                            |
| FREQUENTLY ASKED QUESTIONS<br>I ONLY SEE FUSE PRODUCTS. HOW DO I FIND FES PRODUCTS AVAILABLE FOR PURCHASE?<br>I'VE CREATED AN ACCOUNT AND PURCHASED A VOUCHER. WHY HAS MY VOUCHER NOT BEEN SENT TO ME?                                                                                                    | <b>8</b><br>8<br>8                  |
| FREQUENTLY ASKED QUESTIONS<br>I ONLY SEE FUSE PRODUCTS. HOW DO I FIND FES PRODUCTS AVAILABLE FOR PURCHASE?<br>I'VE CREATED AN ACCOUNT AND PURCHASED A VOUCHER. WHY HAS MY VOUCHER NOT BEEN SENT TO ME?                                                                                                    | <b>8</b><br>8<br>8                  |
| FREQUENTLY ASKED QUESTIONS                                                                                                    | 8<br>8<br>8<br>8                    |
| FREQUENTLY ASKED QUESTIONS                                                                                                    | 8<br>8<br>8<br>8<br>8<br>8          |
| FREQUENTLY ASKED QUESTIONS         I ONLY SEE FUSE PRODUCTS. HOW DO I FIND FES PRODUCTS AVAILABLE FOR PURCHASE?         I'VE CREATED AN ACCOUNT AND PURCHASED A VOUCHER. WHY HAS MY VOUCHER NOT BEEN SENT TO ME?         WHEN DOES MY VOUCHER EXPIRE?         HOW DO I KNOW HOW MANY VOUCHERS I HAVE LEFT?         DO I HAVE TO BUY ANOTHER VOUCHER IF I FAILED THE EXAM?         I FORGOT MY PASSWORD. HOW DO I FIND OUT WHAT MY PASSWORD IS? | 8<br>8<br>8<br>8<br>8<br>8<br>8     |
| FREQUENTLY ASKED QUESTIONS                                                                                                    | 8<br>8<br>8<br>8<br>8<br>8<br>8<br> |

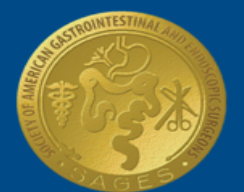

### **HOW TO PURCHASE**

### **CREATE A STORE ACCOUNT**

You must create an account to purchase FES and FUSE products (exam vouchers, CME credit hours, and re-test vouchers). Your account must be approved before you can log in, but once it is approved it can be used to log into both the FES and the FUSE stores.

- 1. Visit www.surgicalfundamentals.org and click Login
- 2. Click Continue under I am a new customer

|                                            | Products                                                                 | Cart                                                    | Customer Service                                                                                 | ¢ | Contact Us              | C         | Login     |          |       |       |  |
|--------------------------------------------|--------------------------------------------------------------------------|---------------------------------------------------------|--------------------------------------------------------------------------------------------------|---|-------------------------|-----------|-----------|----------|-------|-------|--|
| Acco                                       | unt Logi                                                                 | n                                                       |                                                                                                  |   |                         |           |           |          |       |       |  |
| l am a ne                                  | w customer                                                               |                                                         |                                                                                                  |   | l am a retu             | rni       | ing cust  | omer     |       |       |  |
| Welcom<br>the "con<br>submitte<br>the next | e. If you are ne<br>tinue" button to<br>d, your accoun<br>48 business ho | w to the Fi<br>create a n<br>t request v<br>ours. A con | ES Store please select<br>ew account. Once<br>vill be processed within<br>firmation message will |   | Please log<br>E-mail Ad | in<br>dre | to access | your acc | ount. |       |  |
| be sent f<br>approve                       | o you via emai<br>d.                                                     | l once you                                              | r account has been                                                                               |   | Password                | *         |           |          |       |       |  |
|                                            |                                                                          |                                                         | Continue                                                                                         |   | Forgot your             | pas       | sword?    |          |       | Login |  |

3. Fill in the required fields, read the Terms and Conditions, and click Register

| Account Regis                                                                        | stration                  |                |           |          |
|--------------------------------------------------------------------------------------|---------------------------|----------------|-----------|----------|
| If you already have an a                                                             | count with us, please log | gin at the log | gin page. |          |
| Your Contact Informa                                                                 | ition                     |                |           |          |
| First Name*<br>Last Name*<br>E-mail*<br>Phone*<br>Fax                                |                           |                |           |          |
| Your Address                                                                         |                           |                |           |          |
| Program / Institution*<br>Address*<br>Address 2<br>City*<br>Country*<br>Postal Code* | Select a country          | •              |           |          |
| Your Password                                                                        |                           |                |           |          |
| Password*<br>Password Confirm*                                                       |                           |                |           |          |
| I have read and ag                                                                   | ree to the Terms and Cor  | nditions       |           | Register |

- 4. A message appears notifying you that SAGES will process your request for an account and email you when it has been approved
- 5. You can log into the Surgical Fundamentals store to purchase vouchers after your account is approved

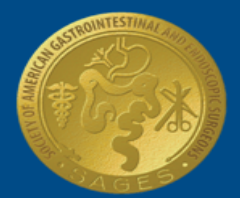

### SAGES

Society of American Gastrointestinal and Endoscopic Surgeons

### PLACE AN ORDER

You can order FES and FUSE products (exam vouchers, CME credit hours, and re-test vouchers) using a credit card or check. For a full description of products available please visit <u>www.fesprogram.org/testing-information/products</u> for FES; or <u>www.fuseprogram.org/testing-information/products</u> for FUSE. Note that your username and password are the same for both stores.

- 1. After your account is approved, log in to place an order
  - a. FES www.fes.surgicalfundamentals.org
  - b. FUSE www.fuse.surgicalfundamentals.org
- 2. Click **Products** on the menu to view the product catalog *Note: You can switch between stores by clicking the* **My FES/FUSE Account** *link on the right of the page*
- 3. Click Add to Cart to select a product

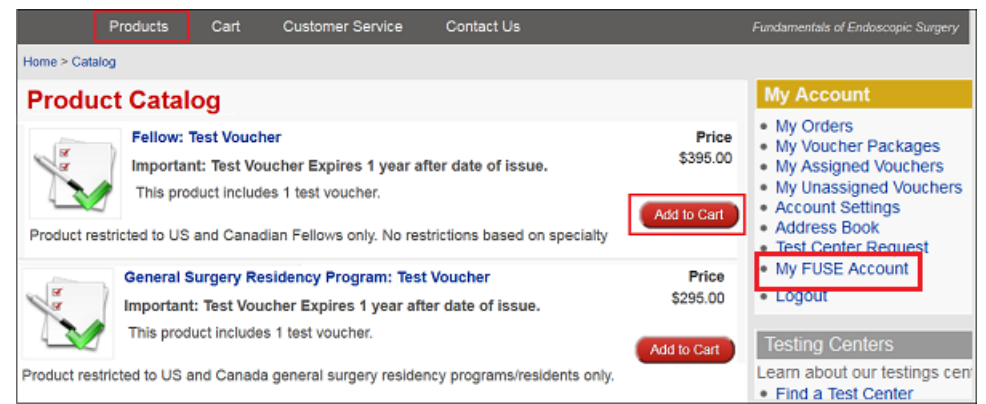

- 4. Enter the quantity and a **Coupon Code**, if available
  - a. If purchasing a **re-test voucher**, select the original voucher number from the drop-down menu
- 5. Click Add to Cart

| Re-Test Voucher |                                                             |
|-----------------|-------------------------------------------------------------|
|                 | Important: Test Voucher Expires 1-year after date of issue. |
| RE-TEST         | Vouchers: 1<br>Expiration: 12 months                        |
|                 | Original Voucher No: Select                                 |
|                 | Price: \$125.00 150511151822: Sample Test taker             |
|                 | Coupon Code:                                                |
|                 | Qty: 1 Add to Cart                                          |

6. Review your Shopping Cart and click **Checkout** to pay, **Update** to make changes, or **Continue Shopping** to add more items to your order

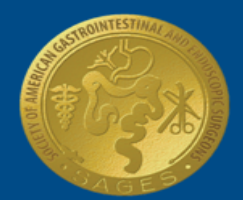

7. Select the method of payment (Credit Card or Check)

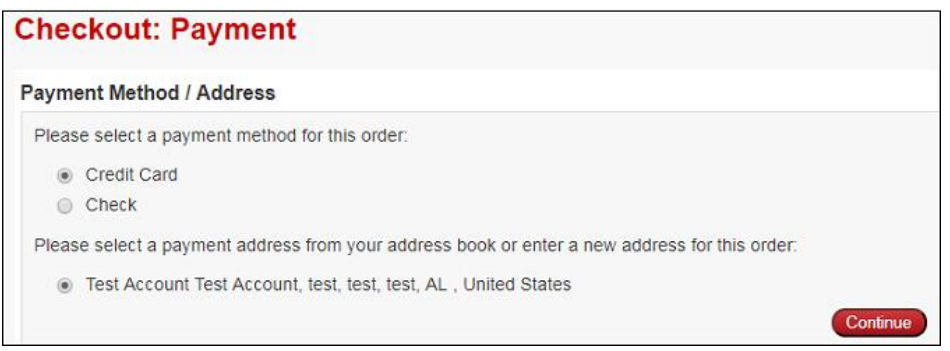

- 8. Select a payment address already on file and click **Continue** or provide a new address by filling out the New Address fields and clicking **Submit**
- 9. Input your Credit Card Information or indicate that payment will be sent via check and click Submit Order

| Checkout: Review and Submit                                                                                             |                                                                                              |  |  |  |  |  |
|----------------------------------------------------------------------------------------------------|----------------------------------------------------------------------------------------------|--|--|--|--|--|
| Shipping Address                                                                                                    | Payment Address                                                                              |  |  |  |  |  |
| Mary Smith<br>SAGES<br>11300 Olympic Blvd<br>LA, CA 90064<br>United States<br>Change Address<br>Credit Card Information | Mary Smith<br>SAGES<br>11300 Olympic Blvd<br>LA, CA 90064<br>United States<br>Change Address |  |  |  |  |  |
| Name on Card*                                                                                                    |                                                                                              |  |  |  |  |  |
| Credit Card Number*                                                                                                    |                                                                                              |  |  |  |  |  |
| Expiration Month* 1  Expiration Year* 2016                                                                              |                                                                                              |  |  |  |  |  |
|                                                                                                    | OR                                                                                           |  |  |  |  |  |

| Check Information<br>Please mail and address checks to:                             |              |
|-------------------------------------------------------------------------------------|--------------|
| SAGES c/o FES Program<br>1300 West Olympic Blvd. Suite 600<br>Los Angeles, CA 90064 |              |
| orders will be placed on hold until a clieck is received by the SAGES office.       |              |
| Back                                                                                | Submit Order |
| Required field                                                                      |              |

- 10. A confirmation message displays along with your **Order** number and **Invoice**
- 11. A message appears notifying you that SAGES will process your order and email you when it has been approved

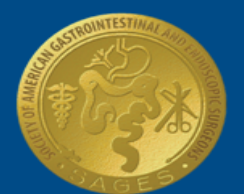

### **HOW TO ASSIGN VOUCHERS**

### **ASSIGN A VOUCHER**

You can assign FES and FUSE exam vouchers, and re-test vouchers to a test taker after your order has been processed. The test taker must have a voucher with their name on it to sit for the exam. You can skip this section if the product you purchased is for FUSE CME credit hours.

- 1. After your order is approved, log in to assign vouchers
  - a. FES www.fes.surgicalfundamentals.org
  - b. FUSE www.fuse.surgicalfundamentals.org
- 2. Click the My Unassigned Vouchers link on the right of the page

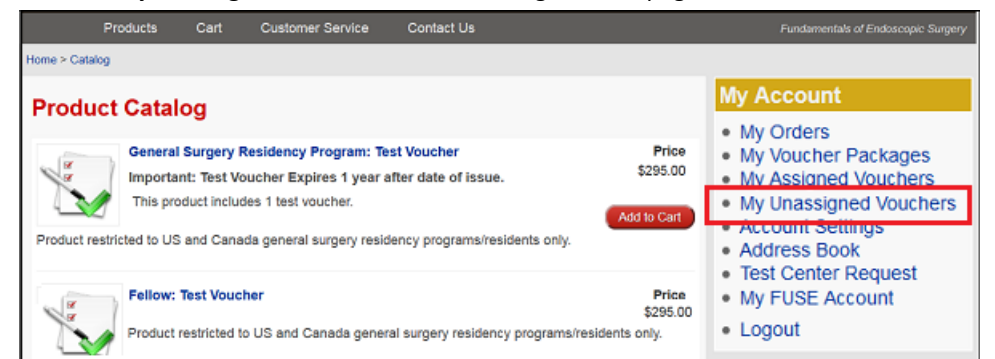

3. Click the name of the Voucher Package you wish to assign

|                                             |                                     |                                |               |        | My Account                                                                        |
|---------------------------------------------|-------------------------------------|--------------------------------|---------------|--------|-----------------------------------------------------------------------------------|
| My Unassi                                   | gned Vouc                           | hers                           |               |        | My Orders     My Voucher Packages                                                 |
| Below is a list of al<br>Click on a Voucher | your unassigned<br>Package to assig | vouchers.<br>n a test taker to | this voucher. |        | My Assigned Vouchers     My Unassigned Vouchers     Account Settings              |
| Voucher P                                   | ackage O                            | rder                           | Expiration    | Status | Test Center Request     MicEUSE Account                                           |
| General Surgery Res<br>Test Vou             | idency Program: 1<br>cher 1         | 0334                           | 05-27-2016    | active | Logout                                                                            |
| Re-Test V                                   | oucher 1                            | 0355                           | 06-15-2016    | active | Testing Centers                                                                   |
| Individual                                  | Package 1                           | 0355                           | 06-15-2016    | active | Learn about our testings centers:     Find a Test Center     Become a Test Center |
| Education P                                 | ackage A 1                          | 0355                           | 06-15-2016    | active |                                                                                   |

4. Fill in the required fields with the test taker's information and click **Assign** *Note: The first and last name on the voucher cannot be changed once the voucher is assigned* 

| Voucher                                                                                                    |                                                  |                                                                |                     |                   |                             |  |  |  |
|----------------------------------------------------------------------------------------------------|--------------------------------------------------|----------------------------------------------------------------|---------------------|-------------------|-----------------------------|--|--|--|
| Re-Test Voucher                                                                                                    |                                                  |                                                                |                     |                   |                             |  |  |  |
| Order No: 10477<br>Order Status: Comp                                                                                                    | lete                                             |                                                                |                     |                   | Available: 1<br>Assigned: 0 |  |  |  |
| The table below list generate a copy of                                                                                                    | all assigned and avai<br>the coupon or certifica | lable vouchers for this packa<br>ate for emailing or printing. | ge. For assigned vo | uchers, click the | e Voucher No to             |  |  |  |
| First Name                                                                                                    | Last Name                                        | Email                                                          | Phone               | Expiration        | Voucher No                  |  |  |  |
|                                                                                                    |                                                  | - no vouchers assigned                                         | -                   |                   |                             |  |  |  |
| Vouchers are assigned one test taker at a time. To assign a voucher, 1) Select an empty voucher record, 2) enter the first name, last name, email address, and phone number of the test taker to be assigned, 3) click the "Assign" button to the right of the test taker information.<br>IMPORTANT NOTICE: First and Last Name CANNOT be changed once assigned to a voucher. |                                                  |                                                                |                     |                   |                             |  |  |  |
| First Name*                                                                                                    | Last Name <sup>*</sup>                           | Email*                                                         | Phone               | Expiration        |                             |  |  |  |
| 1                                                                                                    |                                                  |                                                                |                     | 10-06-2016        | Assign                      |  |  |  |

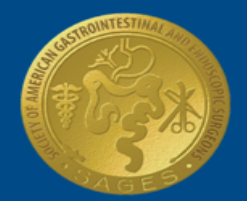

5. Click the **Voucher No** to view a PDF of the voucher that can be printed or emailed to your residents/fellows so they may register for an exam appointment

Note: The test taker will need their Voucher, Test Taker Authorization Code (received when scheduling an exam on Webassessor) and a photo ID to sit for the exam

| Vo                         | ucher                                                               |                                                    |                    |                                     |                 |                     |                                            |
|----------------------------|---------------------------------------------------------------------|----------------------------------------------------|--------------------|-------------------------------------|-----------------|---------------------|--------------------------------------------|
| Re-                        | Test Vouche                                                         | er                                                 |                    |                                     |                 |                     |                                            |
| Orde<br>Orde<br>The<br>gen | er No: 10477<br>er Status: Com<br>table below lis<br>erate a copy o | plete<br>st all assigned and<br>f the coupon or ce | available vouchers | for this package. F<br>or printing. | or assigned vou | chers, click the Vo | Available: 0<br>Assigned: 1<br>ucher No to |
|                            | First Name                                                          | Last Name                                          | Email              | Phone                               | Expiration      | Voucher No          |                                            |
| 1                          | Test                                                                | Taker                                              | tt@sages.org       | 123-456-7890                        | 10-06-2016      | 160219122800        | [edit]                                     |
|                            |                                                                     |                                                    |                    |                                     |                 | L                   | -                                          |

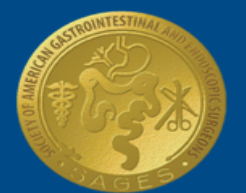

### **HOW TO VIEW INVOICES AND RECEIPTS**

### VIEW A INVOICE/RECEIPT

You can view the status of all your orders and their associated invoices at any time. Fulfillment letters and receipts can be viewed after the order is approved.

- 1. Log in at any time to view your invoice or after your order is approved to view your receipt and fulfillment letter
  - a. FES www.fes.surgicalfundamentals.org
  - b. FUSE <u>www.fuse.surgicalfundamentals.org</u>
- 2. Click the **My Orders** link on the right of the page

|                              | Products                                          | Cart                                                  | Customer Service                                                                                     | Contact Us                                                          |                                  | Fundamentals of Endoscopic Surgery                                                                                                    |
|------------------------------|---------------------------------------------------|-------------------------------------------------------|----------------------------------------------------------------------------------------------------|---------------------------------------------------------------------|----------------------------------|----------------------------------------------------------------------------------------------------|
| Home > Cata Produ Product re | General<br>Importa<br>This pro<br>astricted to US | Og<br>Surgery<br>nt: Test V<br>duct inclu<br>and Cana | Residency Program: Te<br>oucher Expires 1 year a<br>des 1 test voucher.<br>ada general surgery resid | st Voucher<br>Ifter date of Issue.<br>Iency programs/residents only | Price<br>\$295.00<br>Add to Cert | My Account<br>• My Orders<br>• My Voucher Packages<br>• My Assigned Vouchers<br>• My Unassigned Vouchers<br>• Account Settings<br>• Address Book |
| Product re                   | Fellow:<br>Importa<br>This pro                    | Test Vouc<br>nt: Test V<br>duct inclu<br>and Cana     | ther<br>oucher Expires 1 year a<br>des 1 test voucher.<br>adian Fellows only. No re                  | Ifter date of issue.                                                | Price<br>\$395.00<br>Add to Cart | Iest Center Request     My FUSE Account     Logout                                                                                               |

3. Click the Order No Note: The status of your order can also be viewed on this page

| Ny Orders                                                                                                |          |            |                       |          |          |           |  |  |  |
|----------------------------------------------------------------------------------------------------|----------|------------|-----------------------|----------|----------|-----------|--|--|--|
| Below is a list of your orders. Click on the order number to view the order details and items purchased. |          |            |                       |          |          |           |  |  |  |
| Date                                                                                                    | Order No | Price      | Status                | Vouchers | Assigned | Available |  |  |  |
| 01-27-2016                                                                                               | 10558    | \$295.00   | Cancelled             | 1        | 0        | 1         |  |  |  |
| 11-03-2015                                                                                               | 10489    | \$1,675.00 | Complete              | 3        | 3        | 0         |  |  |  |
| 10-29-2015                                                                                               | 10488    | \$125.00   | Complete              | 2        | 2        | 0         |  |  |  |
| 10-06-2015                                                                                               | 10477    | \$125.00   | Complete              | 1        | 1        | 0         |  |  |  |
| 09-17-2015                                                                                               | 10453    | \$295.00   | On Hold - Awaiting PO | 1        | 0        | 1         |  |  |  |

4. Click Receipt or Invoice to view either

| Order: 10477                                                                                                    |                                      |          |          |          |
|----------------------------------------------------------------------------------------------------|--------------------------------------|----------|----------|----------|
| Order Details                                                                                                    |                                      |          |          |          |
| Order Date: 2015-10-06 09:58:32<br>Order Status: Complete                                                           | Fulfillment<br>Letter                | Receipt  |          | Invoice  |
| Description                                                                                                    | Features                             | Quantity | Price    | Total    |
| Re-Test Voucher<br>Important: Test Voucher Expires 1-year after date of issue.<br>Original Voucher No: 150528125209 | Vouchers: 1<br>Expiration: 12 months | 1        | \$125.00 | \$125.00 |
|                                                                                                    |                                      | Total    | :        | \$125.00 |

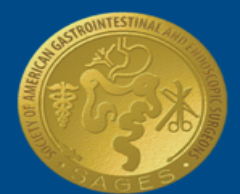

### **FREQUENTLY ASKED QUESTIONS**

#### I ONLY SEE FUSE PRODUCTS. HOW DO I FIND FES PRODUCTS AVAILABLE FOR PURCHASE?

If you're already signed into the surgical fundamentals website, you can switch between stores without logging out by clicking on the **My FUSE/FES Account** link on the right side of the page. If you are not logged in, visit the FES store at <u>www.fes.surgicalfundamentals.org</u> or the FUSE store at <u>www.fuse.surgicalfundamentals.org</u>.

### I'VE CREATED AN ACCOUNT AND PURCHASED A VOUCHER. WHY HAS MY VOUCHER NOT BEEN SENT TO ME?

First, confirm that the voucher has been assigned by logging on to the Surgical Fundamentals website and clicking on **My Assigned Vouchers**. If there is no voucher assigned to the test taker, click on **My Unassigned Vouchers** and assign one.

### WHEN DOES MY VOUCHER EXPIRE?

You have exactly one year after the voucher was purchased to use it. (e.g. If you purchased the voucher on 12-05-2015, the voucher will expire on 12-05-2016). You **must** take the exam before it expires.

#### HOW DO I KNOW HOW MANY VOUCHERS I HAVE LEFT?

Log into <u>www.surgicalfundamentals.org</u> and under **MY ACCOUNT** click **My Voucher Packages** to see the number of vouchers assigned and the number available to be assigned.

### DO I HAVE TO BUY ANOTHER VOUCHER IF I FAILED THE EXAM?

If you failed one or both parts of an exam, you must purchase a Re-Test Voucher for \$125 in order to reattempt the failed portion. Re-test vouchers must be purchased using the same account that purchased the original voucher.

#### I FORGOT MY PASSWORD. HOW DO I FIND OUT WHAT MY PASSWORD IS?

Please click the **Forgot your password?** link located under the Log In field. An email containing your password will be sent to the email address you provided.

### HOW DO I GET CME CREDIT?

**FES:** The FES program requires you to successfully complete both parts of the exam to receive 9 CME credits. For more information please visit the FES program website at <u>http://www.fesprogram.org/testing-information/cme-information</u>.

**FUSE:** You cannot receive CME credit for both the FUSE exam and the FUSE Didactic. You must choose one of the following options at the time of purchase to receive CME Credit: successfully complete the FUSE exam to receive 12 credits or all of the FUSE Didactic modules with a score of 80% or higher to receive 10.5 credits. For more information please visit the FUSE program website at <a href="http://www.fuseprogram.org/testing-information/cme-and-credit-hour-information">http://www.fuseprogram.org/testing-information/cme-and-credit-hour-information</a>.

#### WHO DO I CALL IF I HAVE QUESTIONS?

For more questions, please contact the SAGES Fundamentals office at (310) 437-0544 Ext. 149 or email us at <u>info@fesprogram.org</u> for FES questions and <u>info@fuseprogram.org</u> for FUSE questions.